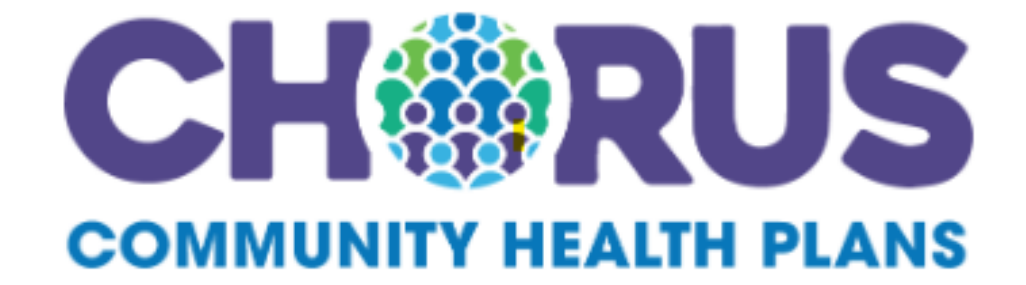

# IFP Provider Portal Update User Guide

October 4, 2024

### New Online Account Administrator Registration

• A user will request access to be an OAA by completing the registration request with the following link.

<u>Provider OnLine Security Officer Application</u> (togetherforyourhealth.com)

On the application provide the information for the Primary and Secondary Account Administrators as well as Practice Information.

| Provider OnL      | ine Account Request            |
|-------------------|--------------------------------|
| Required Informat | ion for Account Administrator: |
| First Name:       |                                |
| Last Name:        |                                |
| Phone Number:     |                                |
| E-mail:           | 2004-2000                      |
| Confirm E-mail:   |                                |
|                   | Submit                         |

### **Provider OnLine Account Request**

| Practice Informati                             | on:                                                                                        |
|------------------------------------------------|--------------------------------------------------------------------------------------------|
| Practice Name:                                 |                                                                                            |
| Address 1:                                     |                                                                                            |
| Address 2                                      |                                                                                            |
| City:                                          |                                                                                            |
| State:                                         |                                                                                            |
| Zip Code:                                      |                                                                                            |
| Phone Number:                                  |                                                                                            |
| Fax Number:                                    |                                                                                            |
| 9-Digit Tax ID:                                | (no spaces, dashes, or letters)                                                            |
| Confirm 9-Digit Tax<br>ID:                     |                                                                                            |
| practice locations. [Note<br>for each Tax ID.] | This Tax ID is associated with additional<br>Only one practice address needs to be entered |

Submit

## **Registration email**

- Users will receive an email with a link and instructions to register their account
- The link within the initiation will be valid for 72 hours.

| noreply@togetherforyourhealth.com                                              |                                                                                        |                                                                                 |                                            | ٢ | ← Reply | ≪ Reply All | ightarrow Forward |            |    |
|--------------------------------------------------------------------------------|----------------------------------------------------------------------------------------|---------------------------------------------------------------------------------|--------------------------------------------|---|---------|-------------|-------------------|------------|----|
| To To                                                                          |                                                                                        |                                                                                 |                                            |   |         |             | Mon 7/22          | /2024 8:58 | AM |
| ) If there are problems with how this message is displayed, click here to view | t in a web browser.                                                                    |                                                                                 |                                            |   |         |             |                   |            |    |
|                                                                                | CH                                                                                     | <b>I @ R U</b>                                                                  | IS                                         |   |         |             |                   |            |    |
|                                                                                | COMMU                                                                                  | NITY HEALTH P                                                                   | LANS                                       |   |         |             |                   |            |    |
| Hì                                                                             |                                                                                        |                                                                                 |                                            |   |         |             |                   |            |    |
| Your r<br>followi                                                              | ecent request for account<br>ng users:                                                 | administrator access has                                                        | been approved for the                      |   |         |             |                   |            |    |
| Secur                                                                          | y Officers:                                                                            |                                                                                 |                                            |   |         |             |                   |            |    |
| Тур                                                                            | Name                                                                                   | Email                                                                           |                                            |   |         |             |                   |            |    |
| Prima                                                                          | ry                                                                                     |                                                                                 |                                            |   |         |             |                   |            |    |
| Now y                                                                          | ou will need to register for                                                           | r the Provider OnLine Por                                                       | tal.                                       |   |         |             |                   |            |    |
| It is ea<br>registr<br>please                                                  | sy to enroll! Simply selec<br>ation. This invitation expir<br>contact Provider Service | t the Sign-Up button below<br>res in 72 hours. If your investion of assistance. | v to complete your<br>itation has expired, |   |         |             |                   |            |    |
| Si                                                                             | n Up                                                                                   |                                                                                 |                                            |   |         |             |                   |            |    |
| Sincer                                                                         | ely,                                                                                   |                                                                                 |                                            |   |         |             |                   |            |    |
| Choru                                                                          | Community Health Plan                                                                  | s                                                                               |                                            |   |         |             |                   |            |    |
| Please<br>202-0                                                                | contact Provider Service<br>17                                                         | es if you have any questio                                                      | ns or concerns: (844)                      |   |         |             |                   |            |    |
|                                                                                |                                                                                        |                                                                                 |                                            |   |         |             |                   |            |    |

## Password Requirements

- Upon registering for the first time, users will be prompted to create username and password.
- User name can be a minimum of 1 character with a maximum of 64 characters
  - The following characters are not allowed.

```
○ ;: < > , []() \ "' ~ `% ^ & + = { } | ? /
```

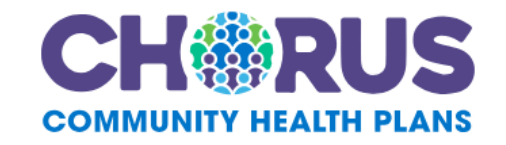

### Create your username and password

Choose a username and password. You will use these to login to your Provider OnLine account.

| Username         |      |
|------------------|------|
| Username         |      |
|                  |      |
| Password         |      |
| Password         | SHOW |
| Confirm Password |      |
| Confirm Password | SHOW |
|                  |      |

Submit

## Multifactor Authentication Set Up

- Users will be prompted to set up a phone number to authenticate their account. They may choose to receive a code via text or phone call.
- This phone number will only be used for their account authentication

### **Two-step authentication**

Enter your phone number and select your preferred method of contact. Enter the verification code when you receive it. For more information, please visit our FAQ document.

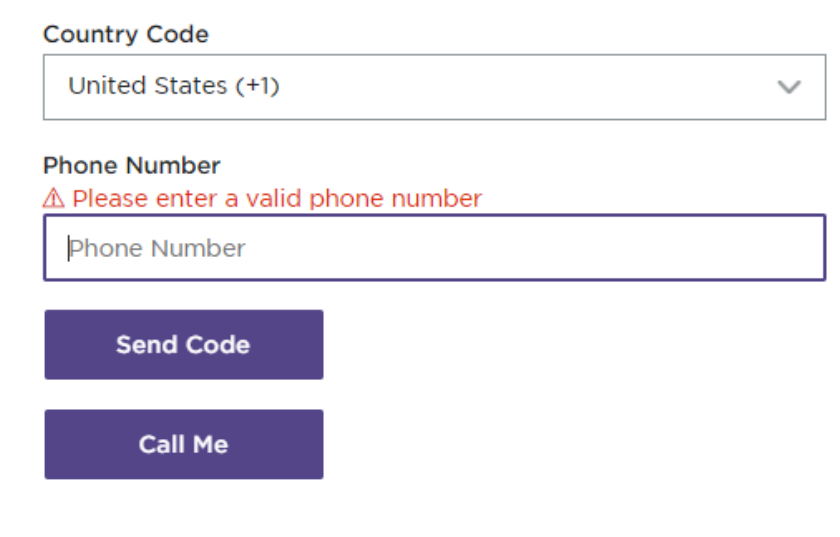

Chorus Community Health Plans doesn't charge for text messages. However, data, message and voice rates from your carrier may apply.

## **Completing Two-Step Authentication**

 Users will be sent a code via their preferred method. Once entering the code, they will have successfully completed registration and may log in to their account.

### **Two-step authentication**

Enter your phone number and select your preferred method of contact. Enter the verification code when you receive it. For more information, please visit our FAQ document.

Edit

Verification Code

Didn't receive the code? Send a new code.

Verify Code

## First time log on

 After completing the Two Step Authentication Registration, users will be able to log into the portal. The first time they log in they will need to complete the MFA process.

### **Two-step authentication**

Enter your phone number and select your preferred method of contact. Enter the verification code when you receive it. For more information, please visit our FAQ document.

Edit

Verification Code

Didn't receive the code? Send a new code.

Verify Code

## **Terms and Conditions**

 First time users will be prompted to sign the terms and conditions by entering their first and last name as with existing registration.

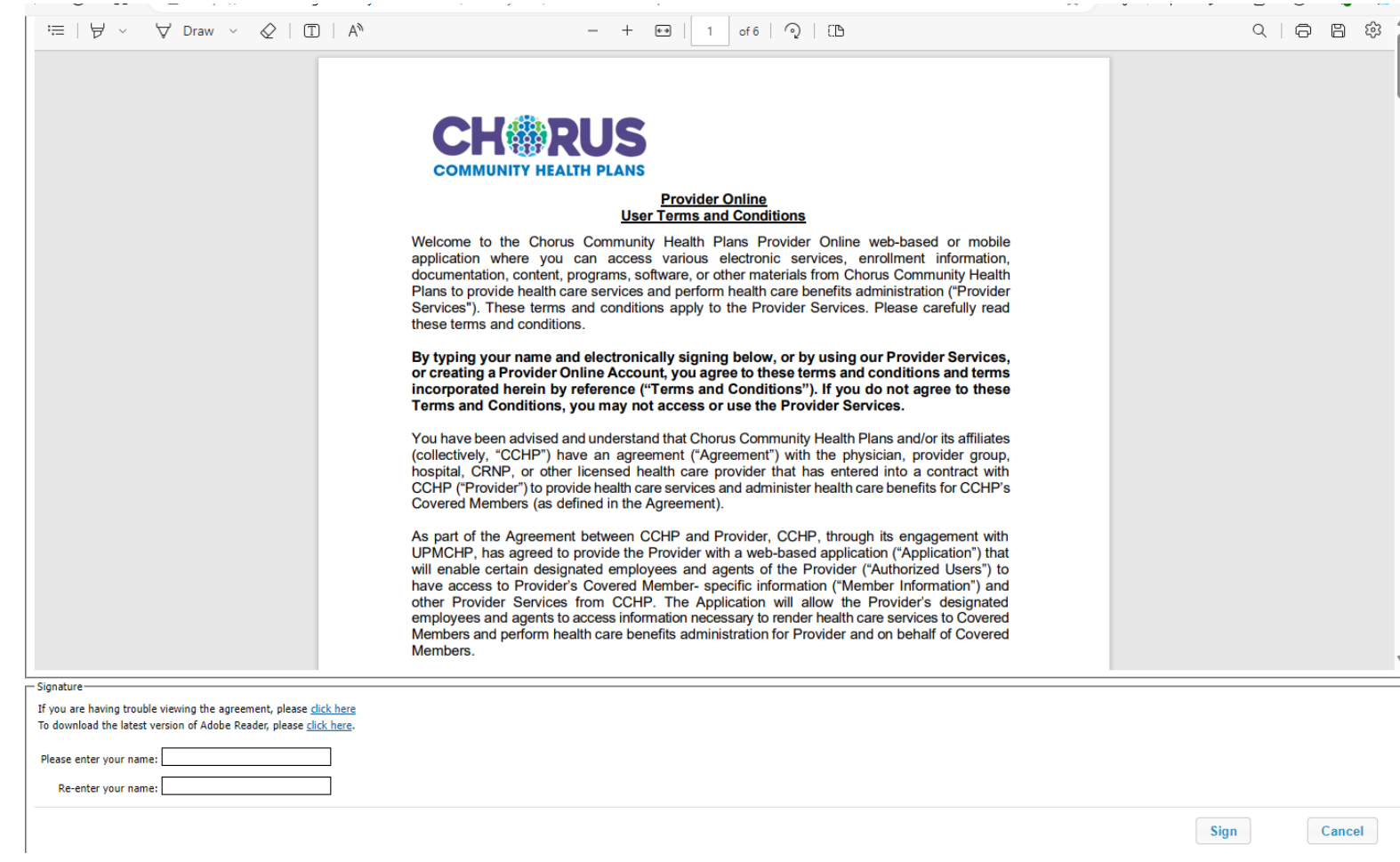

### User is logged into Provider OnLine

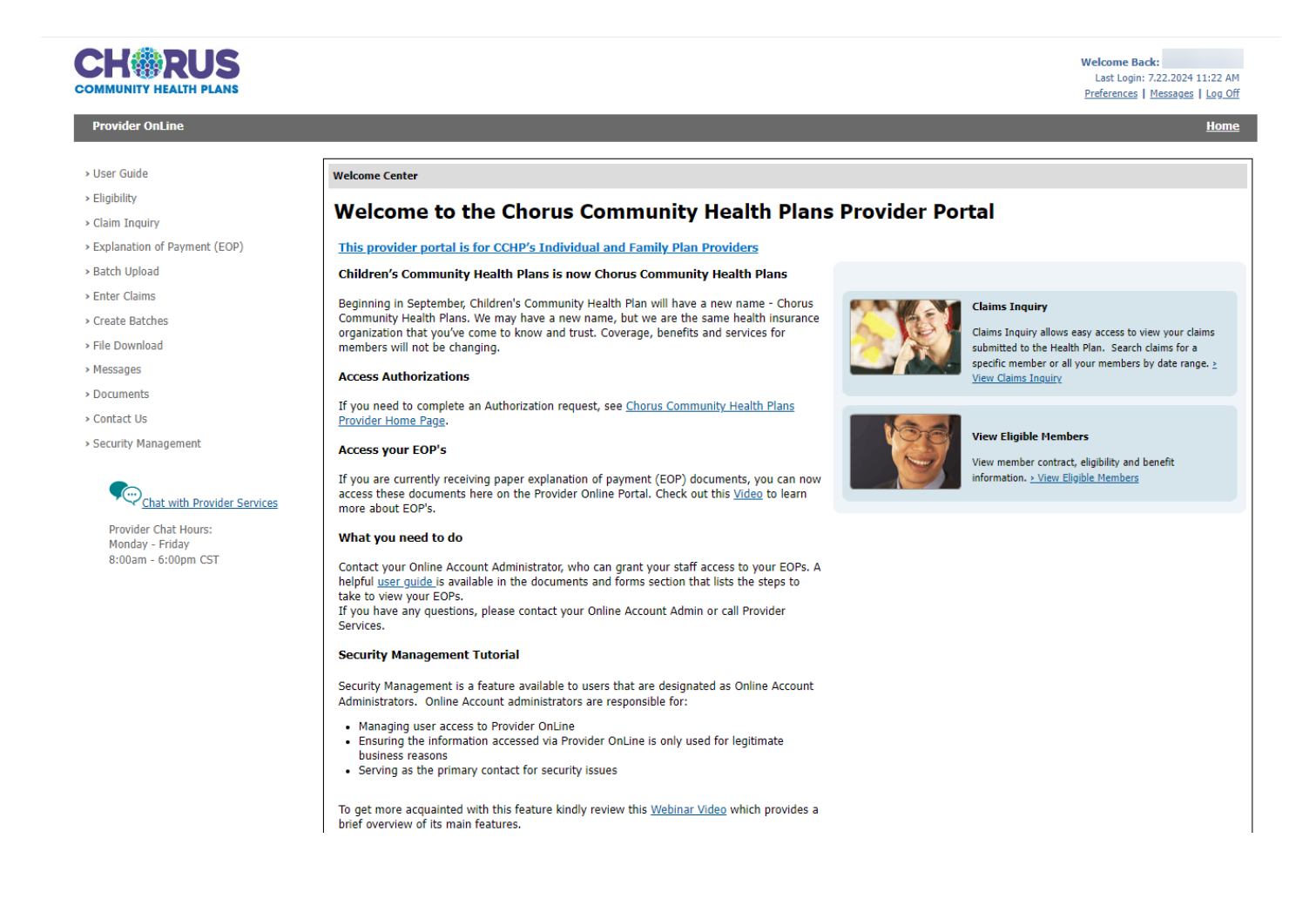

### **New User Creation**

- The only changes to the new user creation process from the OAA perspective is they will no longer choose a username, and the messaging when they submit.
- The newly created users will have the same experience as described previously via a registration email to create an account.

|                                         |                                    | Welcome Back:<br>Last Login:<br>Preferences   Messages   Log Off |
|-----------------------------------------|------------------------------------|------------------------------------------------------------------|
| Provider OnLine                         |                                    | Home                                                             |
| > User Guide                            | Create New Account for Provider On | ine                                                              |
| > Eligibility                           | User Information                   | Office Information                                               |
| Messages     Documents                  | First Name: cchp                   | Office Address 1:                                                |
| > Contact Us                            | Last Name: newuser                 | Office Address 2:                                                |
| <ul> <li>Security Management</li> </ul> | E-mail:                            | City:                                                            |
| Chat with Provider Services             | Confirm E-mail:                    | State:                                                           |
| Provider Chat Hours:                    |                                    | Zip:                                                             |
| Monday - Friday<br>8:00am - 6:00pm CST  |                                    | Work Phone:                                                      |
|                                         |                                    | 2000-2001                                                        |
|                                         | Submit Clear                       |                                                                  |
|                                         |                                    |                                                                  |

Copyright ©2024. UPMC Health Plan, Inc. | Privacy Policy | Terms & Conditions

## Manage new user registration

- Online Account Administrators (OAA)'s will see some changes to the Manage Pending Users page.
- Users will have an additional option to Manager Pending Users.

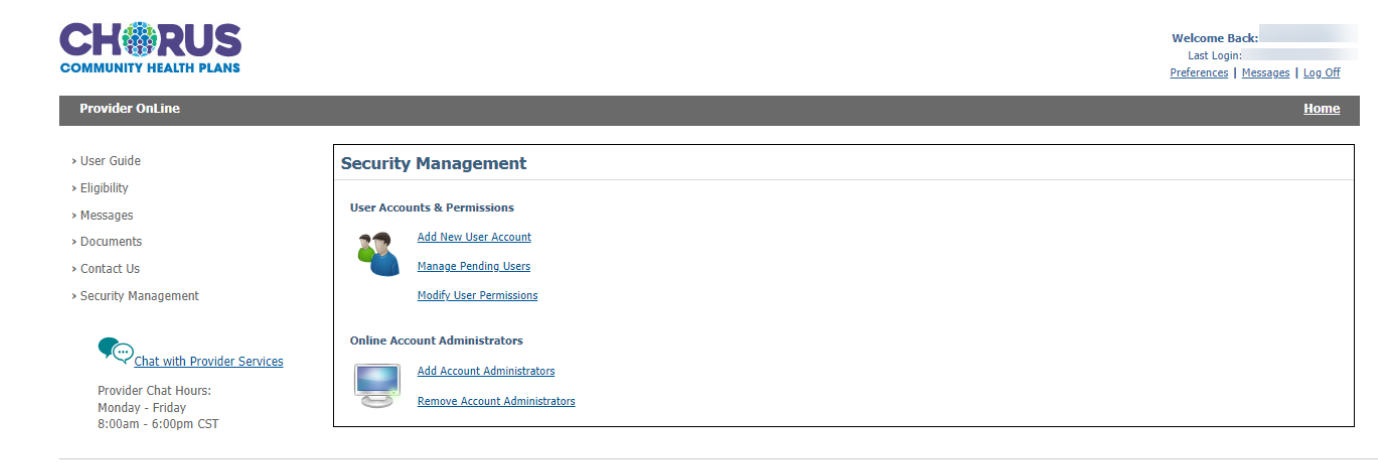

Copyright ©2024. UPMC Health Plan, Inc. | Privacy Policy | Terms & Conditions

• There are no changes to Modify Existing User functionality.

## **OAA Pending User Registration**

- A new feature being added is 'Manage Pending Users'. Here, the OAA will have access to resend expired invitations or cancel invitations if created in error or no longer needed. They will only see invitations that they have created, and pending users will only display until the user registers, or 7 days from the last time the link was sent.
- If the user doesn't register within 7 days, they will need to follow the new user creation process.

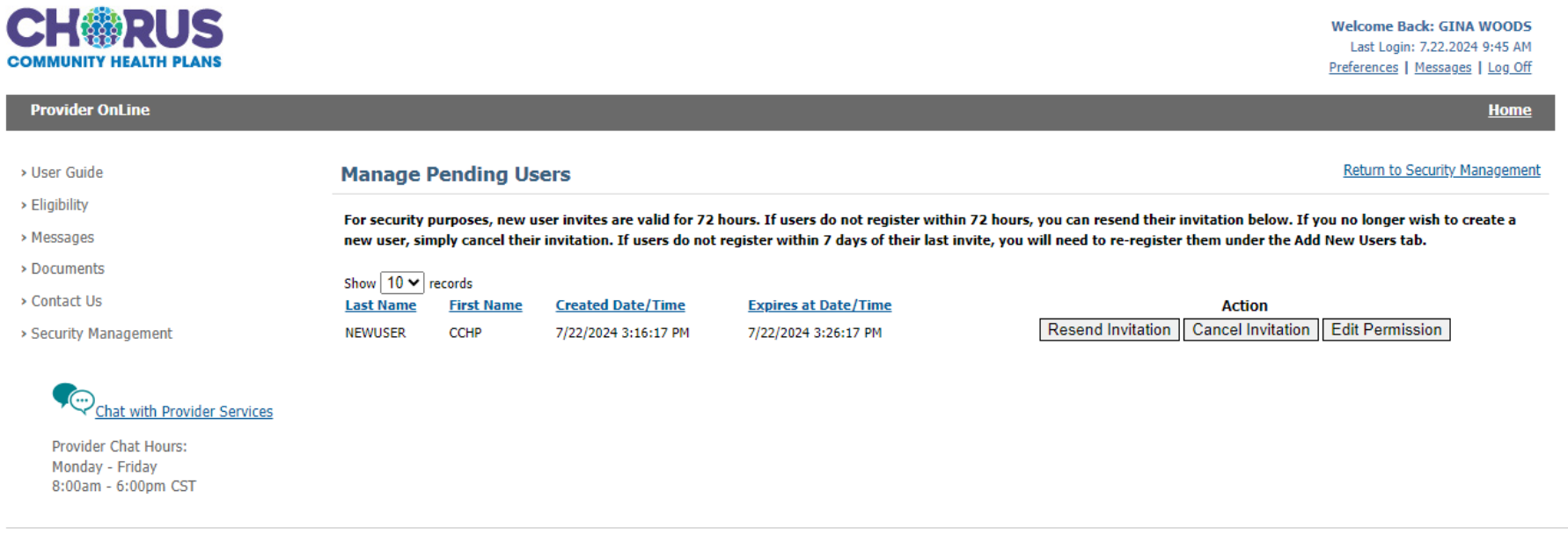

## Existing User first time Log in

- Existing user accounts will be migrated into the new user registration system.
- Upon first login, they will be prompted to enter their username and password, and then to create a new password. They will have to agree to our new terms and conditions.
- Users may re-use their existing password if it meets the new security password requirements.

### Set up Two-Step Authentication

 Existing users will then be prompted to set up Two-Step Authentication.

### **Two-step authentication**

Enter your phone number and select your preferred method of contact. Enter the verification code when you receive it. For more information, please visit our FAQ document.

| Country Code                                        |        |
|-----------------------------------------------------|--------|
| United States (+1)                                  | $\sim$ |
| Phone Number<br>A Please enter a valid phone number |        |
| Phone Number                                        |        |
| Send Code                                           |        |
| Call Me                                             |        |

Chorus Community Health Plans doesn't charge for text messages. However, data, message and voice rates from your carrier may apply.

## Self Service Tools – Forgot User ID

 If users have forgotten their username, they will be able to self service and request their usernames via the email address registered to their account.

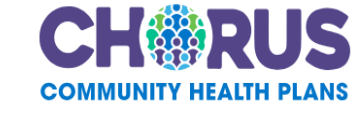

#### Log in to your account

Enter your username and password to log in to your Provider OnLine account

| Username | Username |  |
|----------|----------|--|
|          | Username |  |

| Password |      |
|----------|------|
| Password | SHOW |

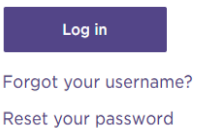

Edit profile

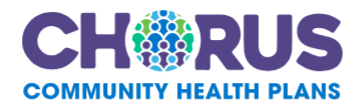

### Account lookup

Enter the email address connected with your account and we will send you an email with your username

| ļ | Email Address |  |
|---|---------------|--|
|   | Email Address |  |

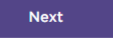

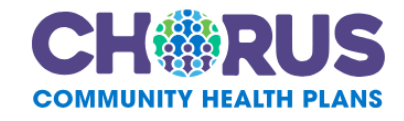

### **Email sent**

Please check your email for your username. It may take a few minutes for it to show up in your inbox. Once you have your credentials, please sign in.

## Self Service Tools – User ID retrieval email

 Users will receive an email with any Provider OnLine user ID's that are associated with the email address provided.

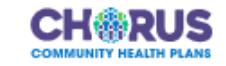

Hello

We have received a request from Provider OnLine to send the username(s) associated with your email address.

Username(s):

Sincerely,

Chorus Community Health Plans

## Self Service Tool – Reset Password

- Users will have the ability to reset their password once they have been registered with MFA.
- Users will be prompted to enter their user ID, email address, and verify via the Two-Step authentication via the phone number associated with their accour

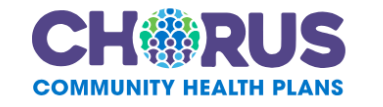

### Account lookup

Next

Enter the username and email associated with your account.

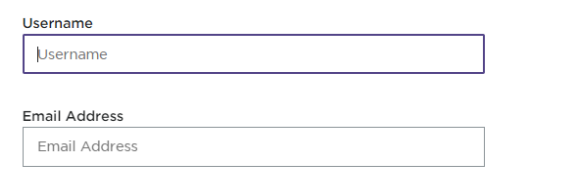

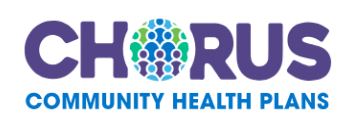

### **Two-step authentication**

Please select your preferred method of contact. Then, enter the verification code when you receive it. For more information, please visit our FAQ document.

#### XXX-XXX-9975

Verification Code

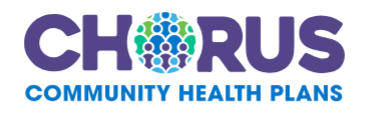

### **Two-step authentication**

Please select your preferred method of contact. Then, enter the verification code when you receive it. For more information, please visit our FAQ document.

#### XXX-XXX-9975

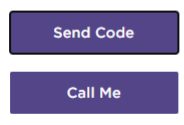

Chorus Community Health Plans doesn't charge for text messages. However, data, message and voice rates from your carrier may apply.

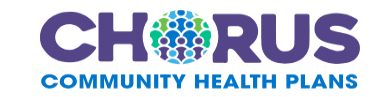

#### Create a new password

To update your password enter a new one below

| Password        | SHOW |
|-----------------|------|
|                 |      |
| onfirm Password |      |

Didn't receive the code? Send a new code.

Next

## Self Service Tool – Edit Profile

- Users may also edit the phone number that is associated with their account. In order to do this, they must have access to the original number linked to their account.
- If users do not have access to the original number associated to their account, they must call the help desk to have their Twostep Authentication reset.

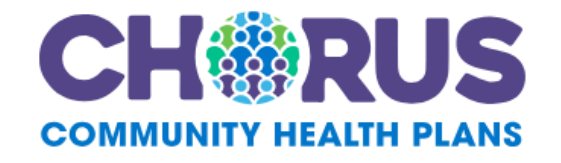

### Edit your profile

Enter your username and password. In order to keep your account safe, you will be asked to complete twostep authentication in the next step before editing your profile.

#### Username

Username

#### Password

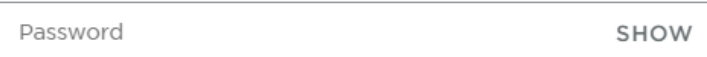

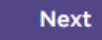